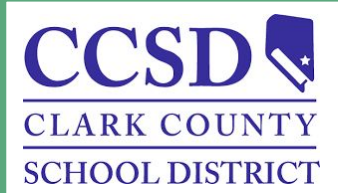

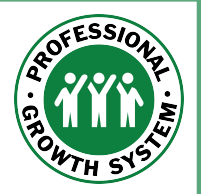

## Submitting Salary Advancement Documentation in CCSD ELMS

Administrative, professional-technical, and licensed employees who are working towards salary advancement will submit all documentation for approval using CCSD ELMS.

Each activity category must be submitted as a separate entry; however, multiple events in the same category may be grouped together as a single entry.

This process will be completed online by logging into the CCSD Enterprise Learning Management System (ELMS) at <u>http://learn.ccsd.net</u> then following the directions below.

- 1. Select the "Add Advancement Activity" icon in the center of the screen.
- 2. Select "New."
- 3. Enter the name of the activity.
- 4. Enter the link to the supporting documents housed in the employee's Google Drive.
  - a. CCSD ELMS does not permit right clicking. To paste the link, use "Ctrl + v" on a PC or "command  $\mathfrak{H}$  + v" on a Mac computer.
  - b. In addition to entering college coursework into ELMS, university transcripts must also be delivered to the PGS office.
- 5. Check the indicated box and select "Add."
- 6. In the pop-up form, place a checkbox next to <u>one</u> activity from the series of dropdowns on the left and enter the quantity (hours, credits, etc...) on the right. Select "OK."
- Enter the description of the activity, whether compensation was received, the start and end dates, and the number of CUs (licensed employees) or hours (administrative and professional-technical employees) accrued.
- 8. Leave the remainder of the fields blank.
- 9. Select "Next" from the bottom of the screen, then review what has been entered and select "Submit" from the following page.

Please contact the Professional Growth System Department, at 702-799-4747 or via Gmail at pgs@nv.ccsd.net (licensed employees) or AdminSalary@nv.ccsd.net (administrative or professional-technical employees) with questions.

Human Resources Division Professional Growth System Department